### Contenido

| ROLES:                                                                        | 2  |
|-------------------------------------------------------------------------------|----|
| INSTRUCTIVO                                                                   | 2  |
| Solicitante (ingreso de una nueva solicitud de NM):                           | 2  |
| Director del Proyecto (aprobación/rechazo de una solicitud de NM):            | 2  |
| Solicitante (actualización de una NM rechazada por el director de proyecto):  | 3  |
| Dirección General Administrativa (aprobación/rechazo de una NM):              | 3  |
| Solicitante (actualización de una NM rechazada por el DGA):                   | 4  |
| Automotores (reserva de NM):                                                  | 4  |
| Solicitante (cierre de una NM):                                               | 7  |
| ANEXO I                                                                       | 9  |
| Formulario de solicitud de una necesidad de movilidad                         | 9  |
| ANEXO II                                                                      | 11 |
| Consulta de necesidades de movilidad                                          | 11 |
| ANEXO III                                                                     | 13 |
| Consulta del historial de acciones aplicadas sobre una necesidad de movilidad | 13 |

#### ROLES:

- Solicitante de la reserva vehicular: agente docente o nodocente que posea Cuenta FAUBA (xxx@agro.uba.ar), responsable de ingresar la necesidad de movilidad (NM) en el Sistema de Reserva de Automotores (SiReAu).
- **Director del proyecto:** responsable de aprobar la NM para el viaje de extensión, de investigación o de posgrado. No es requisito que posea Cuenta FAUBA.
- **Director General Administrativo:** responsable de aprobar en el SiReAu la financiación del gasto que demanda la NM. Requiere que posea Cuenta FAUBA para poder operar en el sistema.
- **Personal del Departamento Automotores:** responsable de realizar la reserva del vehículo de acuerdo con las características indicadas en la NM y dejarlo registrado en el calendario de reservas del SiReAu. Requiere que posea Cuenta FAUBA para poder operar en el sistema.
- Secretario de Hábitat, Secretario de Extensión, Secretario de Investigación y Posgrado: control y seguimiento de las necesidades de movilidad solicitadas y sus estados durante el circuito. Requiera cuenta FAUBA.

### **INSTRUCTIVO**

### Solicitante (ingreso de una nueva solicitud de NM):

 Ingresa a SiReAu (<u>https://automotores.agro.uba.ar/</u>) con su cuenta y contraseña FAUBA y, desde el menú Administración de Ext., Inv. y Pos., submenú Necesidades de Movilidad, selecciona la opción Nueva Necesidad de Movilidad:

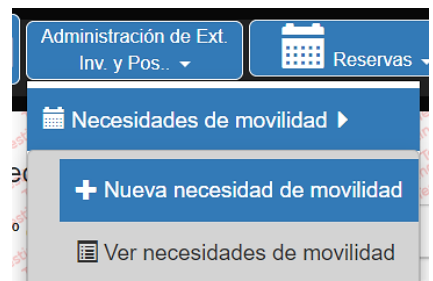

- 2. Completa el formulario de necesidad de movilidad que le ofrece el sistema (ver Anexo I). Uno de los datos a completar en el formulario es si se requiere chofer de planta de la FAUBA. En caso de no requerirlo, se deberá indicar a uno o más de los pasajeros como chofer, el cual deberá contar con licencia de conducir vigente al momento del viaje. La preferencia de vehículo indicada en el formulario quedará sujeta a consideración del Departamento de Automotores.
- 3. Una vez completado el formulario, presionando **Guardar** queda registrado en el sistema.
- 4. El sistema automáticamente envía un mail al director del proyecto indicado en el formulario, a efectos de aprobación de la solicitud.

### Director del Proyecto (aprobación/rechazo de una solicitud de NM):

- 5. Recibe el mail conteniendo las características de la necesidad de movilidad solicitada para el viaje de extensión, investigación o posgrado.
- 6. Procede a aprobar o rechazar la solicitud, haciendo clic en la opción que corresponda, al pie del mensaje:

Puede Aprobar o Rechazar la solicitud.

- 7. En caso de rechazo, el sistema solicita al director que indique un motivo.
- 8. El sistema registra el estado, aprobado o rechazado, en la solicitud de necesidad de movilidad. Si la solicitud fue aprobada, el sistema envía mensaje de notificación al DGA y continúa en el paso 13. Si la solicitud fue rechazada, envía mensaje de notificación al solicitante.

Solicitante (actualización de una NM rechazada por el director de proyecto):

- Recibe el mensaje con la notificación de que la solicitud fue rechazada por el director de proyecto. Desde el enlace incluido en el cuerpo del mensaje, accede, previa autenticación en SiReAu, a la NM que no fue aprobada.
- 10. El sistema muestra la NM rechazada. Haciendo clic sobre el estado **"Rechazado"** de la columna **"Estado Dir. De Proyecto"**, se puede ver el motivo del rechazo.

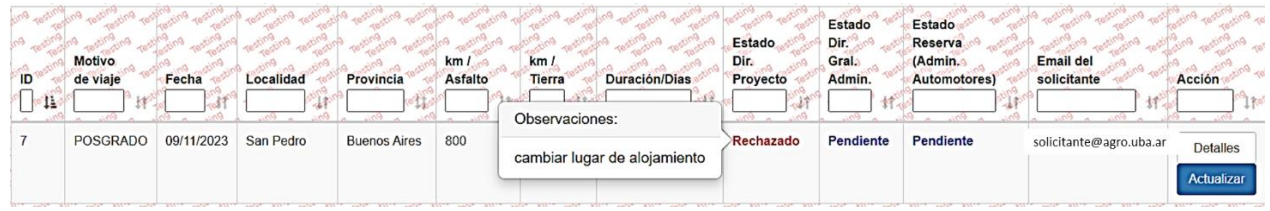

- 11. Mediante el botón azul "Actualizar", el solicitante procede a modificar la NM según lo indicado por el director del proyecto.
- 12. Finalizada y guardada la actualización, el sistema envía un mail al director del proyecto indicado en el formulario, a efectos de aprobación de la solicitud. Vuelve al paso 5.

### Dirección General Administrativa (aprobación/rechazo de una NM):

- 13. Recibe el mensaje con la notificación de que una nueva solicitud de necesidad de movilidad requiere su aprobación. Desde el enlace incluido en el cuerpo del mensaje, accede, previa autenticación en SiReAu, a la NM.
- 14. El sistema muestra la NM aprobada por el director de proyecto, con estado **"Pendiente"** debajo de la columna **"Estado Dir. Gral. Admin.".**

| The set of the set of the set of | 10 | Motivo de<br>viaje | Fecha      | Localidad | Provincia<br>11 | km /<br>Asfalto | km /<br>Tierra | Duración/Dias | Estado<br>Dir,<br>Proyecto | Estado<br>Dir.<br>Gral.<br>Admin. | Estado<br>Reserva<br>(Admin.<br>Automotores) | Email del<br>solicitante | Acción                          | - 10 - 10 - 10 - 10 - 10 - 10 - 10 - 10 |
|----------------------------------------------------------------------------------------------------|----|--------------------|------------|-----------|-----------------|-----------------|----------------|---------------|----------------------------|-----------------------------------|----------------------------------------------|--------------------------|---------------------------------|-----------------------------------------|
| THE REAL PROPERTY OF                                                                                                    | 10 | INVESTIGACION      | 07/11/2023 | CABA      | Buenos Aires    | 2               | 2              | 10            | Aprobado                   | Pendiente                         | Pendiente                                    | solicitante@agro.uba.ar  | Detalles<br>Aprobar<br>Rechazar | 10 10                                   |

- 15. Presionando el botón **"Detalles"** puede ingresar a ver las características del viaje y verificar si la financiación del gasto está correctamente informada en la solicitud.
- 16. Procede a aprobar o rechazar la solicitud, presionando el botón que corresponda (verde: Aprobar, rojo: Rechazar).
- 17. El sistema registra el estado, aprobado o rechazado, en la solicitud de necesidad de movilidad, el que se verá reflejado debajo de la columna "Estado Dir. Gral. Admin.". Si la solicitud es rechazada, el sistema envía mensaje de notificación al solicitante, con copia al director del proyecto. Continúa en el paso 19.
- 18. Si la solicitud es aprobada, envía mensaje a Automotores, indicando que la NM queda liberada para que se reserve el vehículo. Continúa en el paso 23.

#### Solicitante (actualización de una NM rechazada por el DGA):

- 19. Recibe el mensaje con la notificación de que la solicitud fue rechazada por el director de proyecto. Desde el enlace incluido en el cuerpo del mensaje, accede, previa autenticación en SiReAu, a la NM que no fue aprobada.
- 20. El sistema muestra la NM rechazada. Haciendo clic sobre el estado "Rechazado" de la columna "Estado Dir. Gral. Admin.", se puede ver el motivo del rechazo

| ting testing | ting testing test | resting resting | Testing Testing     | 19 Testing Testing    | ting testing to    | resting  | Testing Testing Testing Testing | Testing Testing           | Estado        | Estado stand rest     | esting resting resting                                | ting restin | esting testing  | 9 Testing   |
|--------------|-------------------|-----------------|---------------------|-----------------------|--------------------|----------|---------------------------------|---------------------------|---------------|-----------------------|-------------------------------------------------------|-------------|-----------------|-------------|
| ing testing  | ing resting rest  | ng resting      | Testing Testing     | a resting resting     | ing Testing ing Te | eniting  | resting resting resting         | Estado                    | Dir. 900 Test | Reserva               | ging resting resting                                  | ing resting | ging restinging | Testing     |
| ing asting   | Motivo            | ng ng sting     | anting ing mating   | 9 sting ing sting     | km / na            | km /     | Poliphing on Prison on Prison   | Dir. na sing              | Gral.         | (Admin.               | Email del                                             | ting math   | ing ing and     | 9 minten 9  |
| ID to te     | de viaje          | Fecha           | Localidad           | Provincia             | Asfalto            | Tierra   | Duración/Dias                   | Proyecto                  | Admin.        | Automotores)          | solicitante                                           | the the     | Acción          | TO TO       |
| 1            | 0 00 0 He         |                 |                     |                       | vit n              | - 6mir   | Observaciones:                  | Contraction of the second | 11 th         |                       | <sup>0</sup> nt 0 0 0 0 0 0 0 0 0 0 0 0 0 0 0 0 0 0 0 | ] <b>1</b>  |                 | 1 to ting   |
| 6            | EXTENSION         | 06/11/2023      | Villa Maria         | Córdoba               | 2000               | 150      | corregir financiación (         | del provecto              | Rechazado     | Pendiente             | solicitante@agro                                      | .uba.ar     | Detalles        | ong ong     |
|              |                   |                 |                     |                       |                    | 1        |                                 |                           |               |                       |                                                       |             | Actualizar      | anna<br>Tel |
| di Terrest   | Test 185          | restor Tester   | 18" 1830" 18" 1850" | 18" 18 50 18" 18" 18" | Tes 10201 10       | Testor 1 | restantin Testestin Testostin   | Testo Testo               | Tes rest. 105 | esti 100 1050 100 100 | stor terrestor terrest                                | 10 700 10   | astr Testin     | Testinst    |

- 21. Mediante el botón azul "Actualizar", el solicitante procede a modificar la NM según lo indicado por el DGA.
- 22. Finalizada y guardada la actualización, la solicitud vuelve a quedar pendiente de aprobación por parte del director del proyecto, quien recibe un mail del sistema para proceder. Vuelve al paso 5.

### Automotores (reserva de NM):

- 23. Recibe el mensaje con la notificación de que una nueva solicitud de necesidad de movilidad requiere reserva de vehículo. Desde el enlace incluido en el cuerpo del mensaje accede, previa autenticación en SiReAu, a la NM en cuestión..
- 24. El sistema muestra la NM aprobada por el director de proyecto y el DGA, con estado **"Pendiente"** debajo de la columna **"Estado Reserva (Admin. Automotores)".**

| P B B     | 5           | EXTENSION        | 13/11/2023       | San Martin       | Buenos Aires      | 100             | 0               | 1                         | Aprobado        | Aprobado | Pendiente          | solicitante@agro.uba.ar            | Detalles           |
|-----------|-------------|------------------|------------------|------------------|-------------------|-----------------|-----------------|---------------------------|-----------------|----------|--------------------|------------------------------------|--------------------|
| a por por | ID<br>   ]] | de viaje         | Fecha            | Localidad        | Provincia         | Asfalto         | Tierra          | Duración/Dias             | Proyecto        | Admin.   | Automotores)       | Email del solicitante              | Acción             |
| -100      | and rich    | Motivo           | 109 -0 -109      | en al aser al al | a ing a in        | km /            | km /            | and ning of any of the    | Dir.            | Gral.    | (Admin.            | a prime of the test the test       | te testi te testi  |
| Ter       | iten en     | Printer Print    | enite en enite   | mite Price Pri   | ity proprieto Pro | en Prites Price | itte Price      | Priday Price Priday Price | Ectado Sating   | Distant  | Beconta and acting | in Prize Pri Prize Pri Prize Prize | en eniter eniter o |
| 20        | time Testin | stime restine to | Testing Testingt | Testing tosti    | ing testing testi | stime resting   | resting Testing | stime restine restine     | Testine Testing | Estado   | Estado             | no resting resting resting         | Testing Testing T  |

25. Para proceder a la reserva del vehículo para una una NM, desde el menú Administración Automotores, submenú Necesidades de Movilidad Ext., Inv. Y Pos. (VEIP), seleccionar la opción Reserva de Vehículos y choferes -> Ver Calendario:

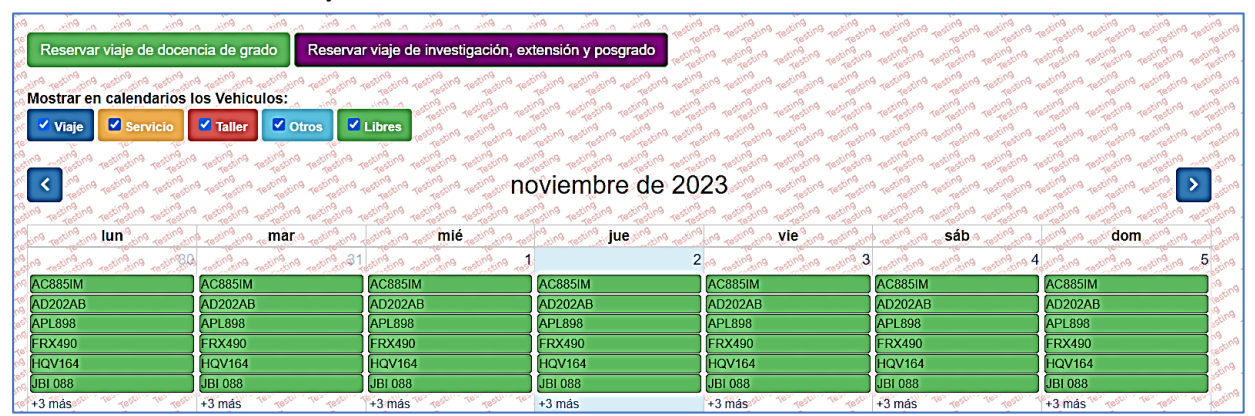

26. Presionando el botón morado **"Reservar viaje de Extensión, Investigación y Posgrado",** el sistema abre una ventana donde muestra las NM en condiciones de ser reservadas:

 Seleccione el viaje de Extensión, Investigación y Posgrado:

 NM:10 - Salida: 07/11/2023 / Regreso: 16/11/2023 | Duración: 10 días | Total de Pasajeros: 1

 NM:5 - Salida: 13/11/2023 / Regreso: 13/11/2023 | Duración: 1 días | Total de Pasajeros: 1

27. Seleccionada la NM a reservar, el sistema despliega un formulario con las características de la reserva, para que el responsable de Automotores seleccione el/los vehículo/s a asignarle:

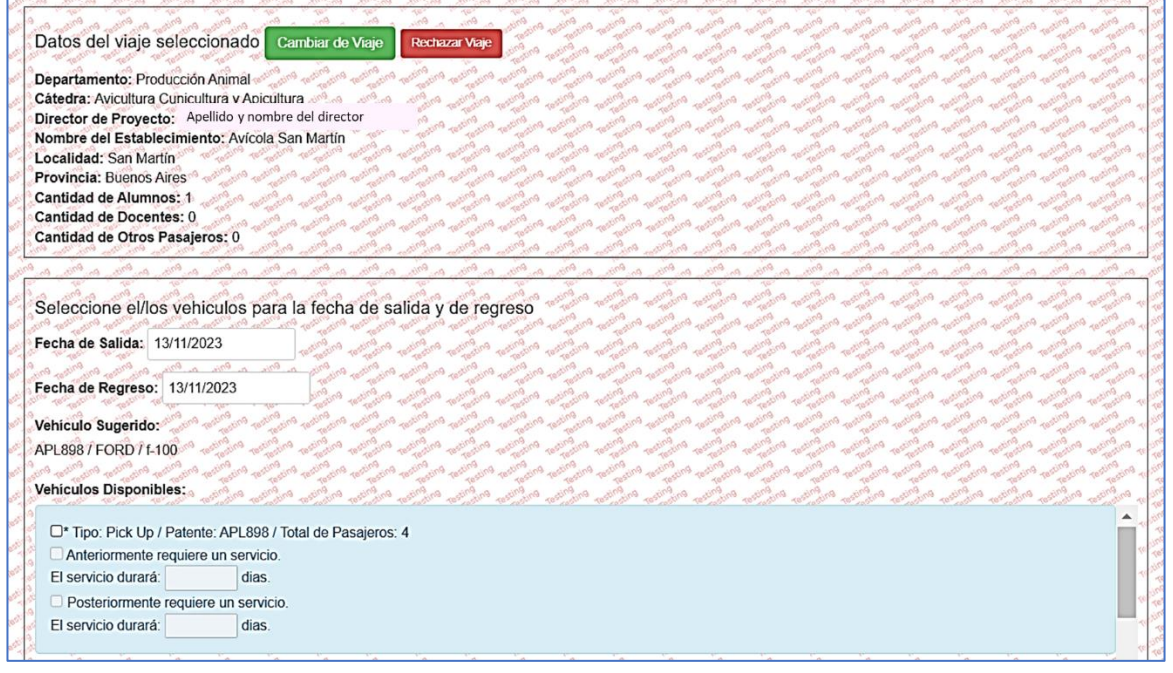

28. Realizada la reserva, esta queda reflejada en el calendario, el cual puede ser visualizado por cualquier usuario que ingrese al sistema SiReAu seleccionando, desde el menú **Reservas**, la opción **Ver Calendario de Reservas**.

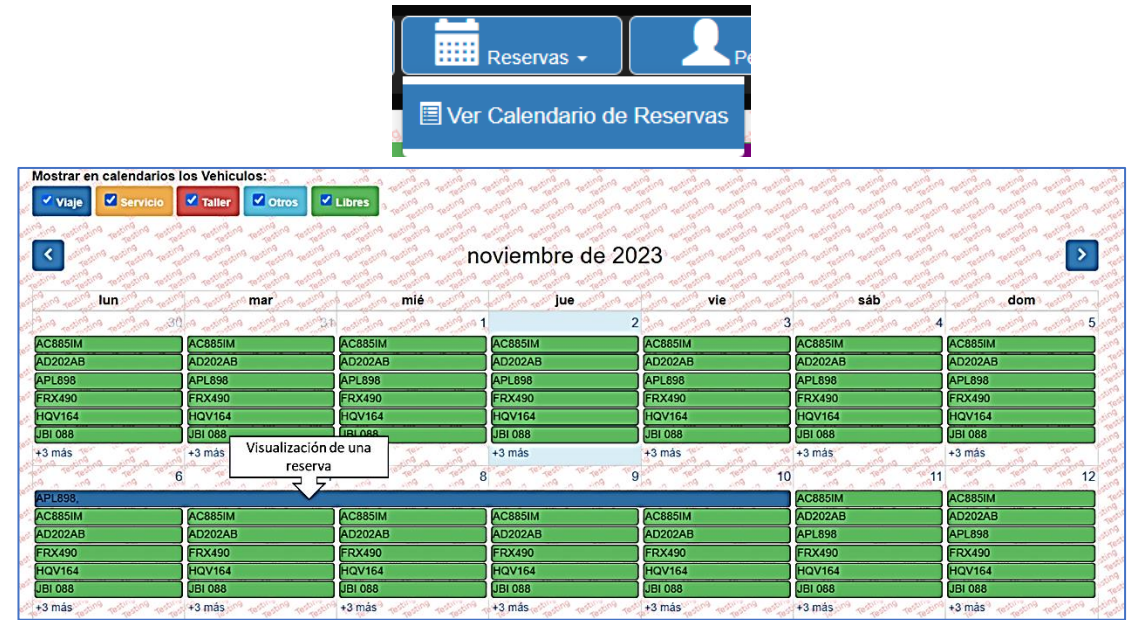

29. Hecha la reserva del vehículo, el siguiente paso es asignarle el/los chofer/es. Para ello se debe hacer click sobre la reserva que aparece en el calendario. El sistema muestra la pantalla correspondiente

para asignar el/los chofer/es. Si el solicitante indicó que uno o más de los pasajeros serán los conductores, éstos se muestran en la columna **"Pasajeros que conducen"** y podrán ser seleccionados desde allí. Se lo contrario, si el solicitante indicó que requiere chofer de planta, se deberá seleccionar los que figuren en la columna **"Choferes"**.

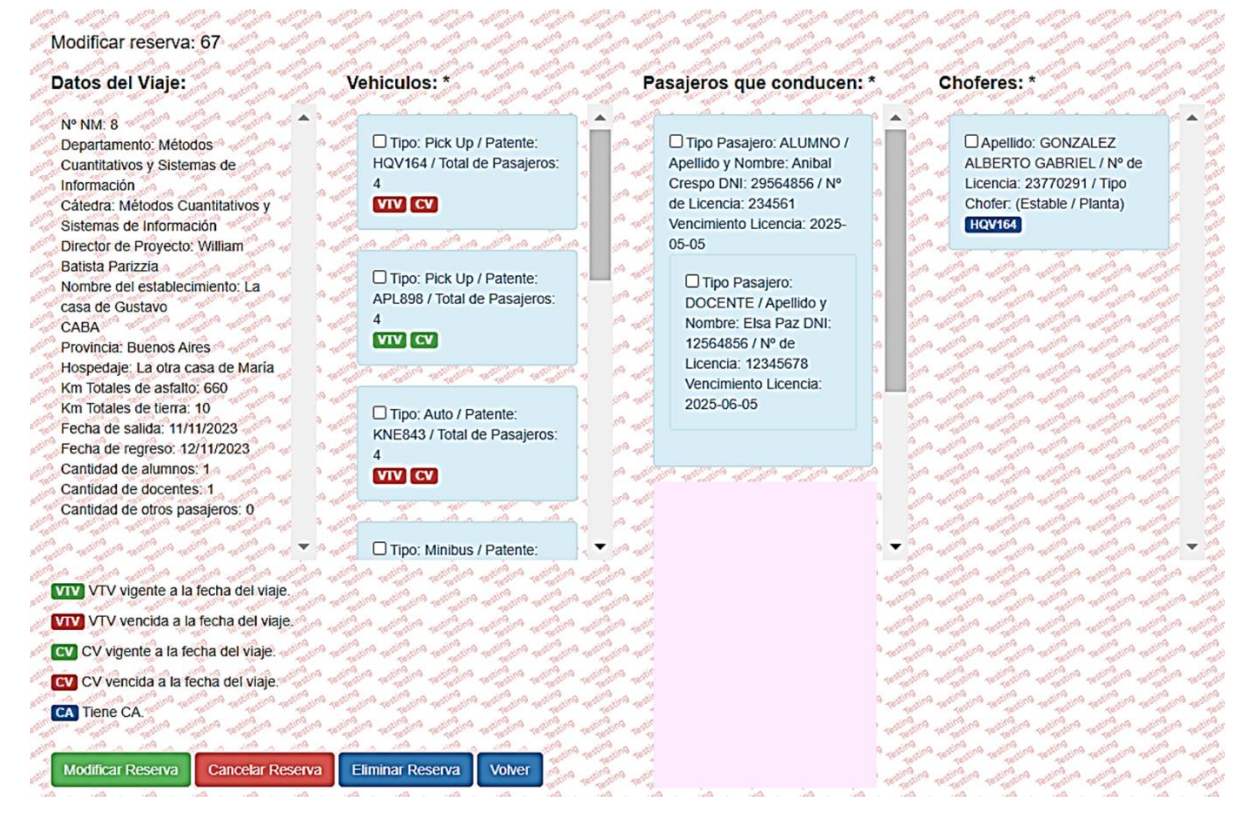

El sistema utiliza íconos de color verde para indicar si los vehículos cuentan con la Cédula Verde (CV) y VTV al día o de color rojo si están vencidas y con un ícono azul si el chofer de planta cuenta con Cédula Azul del vehículo con patente que figura dentro del ícono (en el ejemplo del gráfico anterior el chofer Alberto González cuenta con cédula azul vigente para conducir el vehículo con patente HQV164). El operador del Departamento de Automotores deberá tener en cuenta estos parámetros para la asignación. También podrá, en esta instancia, cambiar el vehículo previamente reservado, si lo considera pertinente.

- 30. Para finalizar y guardar la asignación se debe presionar el botón verde "Modificar Reserva".
- 31. Si, por alguna razón, surgiera la necesidad de cancelar una reserva, podrá hacerlo mediante el botón rojo **"Cancelar Reserva".** El sistema solicita confirmación y un motivo de cancelación. Esta acción libera la fecha, vehículos y choferes y cambia el estado del viaje a **"Cancelado":**

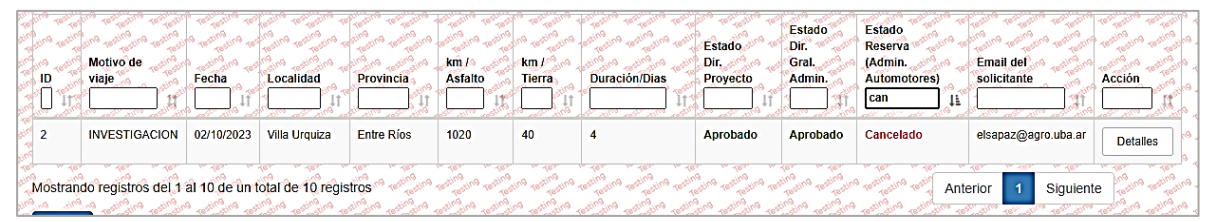

32. El sistema envía un mail al solicitante con copia al director del proyecto informando la cancelación y su motivo, con el fin de que determinen como proseguir.

33. El Personal del Departamento Automotores también podrá **extender la fecha** de un viaje, si así se lo requirieran. Para ello, deberá buscar la NM en cuestión, según lo explicado en el Anexo I y, una vez ubicada, presionar el botón **"Extender"** bajo la columna "Acción".

| 0<br>0 | a testi<br>19 testi<br>a testi | ID<br>   ]] | Motivo<br>de viaje | Fecha      | Localidad | Provincia<br>L II | km /<br>Asfalto | km /<br>Tierra | Dias | Estado<br>Dir.<br>Proyecto | Dir.<br>Gral.<br>Admin. | Reserva<br>(Admin,<br>Automotores) | Finalizado<br>por<br>Solicitante | Email del solicitante      | Acción<br>11 |
|--------|--------------------------------|-------------|--------------------|------------|-----------|-------------------|-----------------|----------------|------|----------------------------|-------------------------|------------------------------------|----------------------------------|----------------------------|--------------|
| 4      | 19 Test                        | 40          | EXTENSION          | 26/02/2024 | Tandil    | Buenos Aires      | 1200            | 0              | 11   | Aprobado                   | N/A                     | Pendiente                          | No                               | desarrollo_uti@agro.uba.ar | Detalles     |
| ľ      | Testi                          |             |                    |            |           |                   |                 |                |      |                            |                         |                                    |                                  |                            | Extender     |
| ľ      | 19 785                         |             |                    |            |           |                   |                 |                |      |                            |                         |                                    |                                  |                            |              |

34. El sistema abre una ventana para proceder a modificar la cantidad de días y la fecha de finalización del viaje (muestra por defecto la fecha original, que puede borrarse mediante el botón "Limpiar fecha"):

| Extender Fecha de Regreso Necesidad de Movilidad Nº: 39                                                                                                    | Testing           | 9  |
|----------------------------------------------------------------------------------------------------|-------------------|----|
| レーント・ビリント シアリント シアリント ビリーション ビリー ショント アリート アリート アリート                                                                                                    | Testing           | 9  |
| ゆう ちょう ちょう ちょう ちょう ちょう ちょう ちょう ちょう ちょう ちょ                                                                                                    | Testing           | ۹. |
|                                                                                                    | Testing           |    |
| Fecha Salida: 01/11/2024                                                                                                    | esting<br>resting | ۹. |
|                                                                                                    | Testing Testin    | 9  |
| John John Jouracion en dias:* J 20                                                                                                    | esting            | ۹. |
| Fecha de Regreso:* 20/11/2024 Limpiar Fecha                                                                                                    | res lestin        | 9  |
| Stop Stop Stop Stop Stop Stop Stop and and stop stop stop stop stop stop stop stop                                                                                                    | - at A stin       | ۹. |
| "Esta fecha se reflejara en el itinerario de VUELTA "                                                                                                    | Testing           | 9  |
| Extender 20 120 120 120 120 120 120 120 120 120                                                                                                    | Testing           | ۹. |
| ان المور المراحي المواصل المراحل المراحل | a resting         | 05 |

35. Una vez cargada la nueva fecha de finalización, presionar el botón **"Extender"**, para efectivizarla. Una vez aplicada esta acción, no podrá volverse atrás.

### Solicitante (cierre de una NM):

36. Una vez cumplida la fecha de finalización de una necesidad de movilidad, el sistema envía un mail al solicitante, como el que se muestra a continuación, para que vuelque una opinión acerca de la ejecución del viaje y proceda a su cierre:

Estimado/a:

Siendo que ya se ha cumplido la fecha de viaje programada para la NM#\_\_\_, se le solicita dar por finalizada la misma y su opinión acerca de su desarrollo, haciendo click <u>aquí</u>. Muchas gracias.

SiReAu - Sistema de Reserva de Automotores Departamento de Automotores Secretaría de Hábitat, Infraestructura y Ambiente Facultad de Agronomía - UBA

37. Presionando sobre el link indicado en el mail, se una ventana para que el solicitante proceda a dar su opinión acerca del viaje y finalice el mismo:

¿El viaie fue realizado? No ~ ¿Por que motivo? Seleccione. Observaciones

38. El solicitante debe indicar si realizó o no el viaje y, si lo desea, volcar alguna observación acerca de cómo se llevó a cabo. En caso de indicar que el viaje no se realizó, el sistema le solicitará también que seleccione alguno de los motivos que el sistema le ofrezca. Una vez completados los campos, presionar **"Finalizar"** y el sistema arroja el siguiente mensaje:

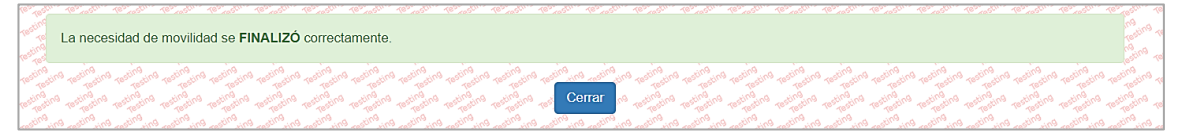

39. Se podrán consultar las NM finalizadas y no finalizadas procediendo según lo explicado en el anexo I:

| 18-19-19-19-19-19-19-19-19-19-19-19-19-19- |    | Motivo de<br>viaje | Fecha      | Localidad | Provincia                    | km /<br>Asfaito | km /<br>Tierra | Dias | Estado<br>Dir.<br>Proyecto | Estado<br>Dir.<br>Gral.<br>Admin. | Estado<br>Reserva<br>(Admin.<br>Automotores) | Finalizado<br>por<br>Solicitante | Email del<br>solicitante | Acción   |
|--------------------------------------------|----|--------------------|------------|-----------|------------------------------|-----------------|----------------|------|----------------------------|-----------------------------------|----------------------------------------------|----------------------------------|--------------------------|----------|
| Test<br>Test<br>Test                       | 27 | INVESTIGACION      | 29/11/2023 | CABA      | Buenos Aires<br>Buenos Aires | 200             | 0              | 2    | Aprobado                   | Aprobado                          | Reservado                                    | Si<br>Si                         | acrespo@agro.uba.ar      | Detalles |
| Test test                                  | 29 | INVESTIGACION      | 30/11/2023 | Castelar  | Buenos Aires                 | 100             | 0              | 1    | Aprobado                   | N/A                               | Reservado                                    | No                               | elsapaz@agro.uba.ar      | Detailes |

40. Haciendo click sobre el ID (primera columna) de cualquiera de las finalizadas, se podrá ver cada una de las acciones aplicadas sobre la NM y, entre ellas, la opinión volcada al finalizar un viaje:

| a Test     | Estados del Tramite                                              | a resting resting resting resting     | ine testing the testing testing testing testing testing                                                                                                    | in de de de de de de d                                                                                                    |
|------------|------------------------------------------------------------------|---------------------------------------|----------------------------------------------------------------------------------------------------|----------------------------------------------------------------------------------------------------|
| 19 Test    | Nocosidad do Movili                                              | dad No. 38                            | string testing the testing testing test |                                                                                                    |
| 19 Test    | Necesidad de Movili                                              |                                       | ting testing testing testing testing testing testing                                                                                                    | non minera enterna enterna |
| Test       | Descripcion and and an analysis and an and an                    | Fecha testing testing testing testing | Usuariona restructiona restructiona restructiona rest                                                                                                    | Motivo                                                                                                    |
| Test       | Creación                                                         | 2023-11-28 12:35:12                   | elsapaz@agro.uba.ar                                                                                                    | INVESTIGACION                                                                                                    |
| 19 Test    | Aprobación Dir, de Proyecto                                      | 2023-11-28 12:37:24                   | elsapaz@agro.uba.ar                                                                                                    | an enterior enterior enterior enterior enterior enterior enterior enterior enterior                                                                                                    |
| Testi<br>9 | Reservado por Automotores                                        | 2023-11-28 12:50:51                   | desarrollo_uti@agro.uba.ar                                                                                                    | N/A                                                                                                    |
| Test       | Actualizado por Automotores                                      | 2023-11-28 12:51:53                   | desarrollo_uti@agro.uba.ar                                                                                                    | N/A and the second second second second second second second second second second second second second second s                                                                                                    |
| 19 Test    | Actualizado por Automotores                                      | 2023-11-28 12:52:06                   | desarrollo_uti@agro.uba.ar                                                                                                    | N/A                                                                                                    |
| 9 Test     | Cancelado por Automotores                                        | 2023-11-29 14:14:55                   | desarrollo_uti@agro.uba.ar                                                                                                    |                                                                                                    |
|            | Reservado por Automotores                                        | 2023-12-11 10:41:16                   | acrespo@aoro.uba.ar                                                                                                    | N/A                                                                                                    |
| (9 est     | Finalizado por el Solicitante de la NM. en anticipado anticipado | 2023-12-12 10:55:38                   | elsapaz@agro.uba.ar                                                                                                    | Viaje exitoso relimento relimento relimento relimento relimento relimento e                                                                                                    |

#### ANEXO I

#### Formulario de solicitud de una necesidad de movilidad

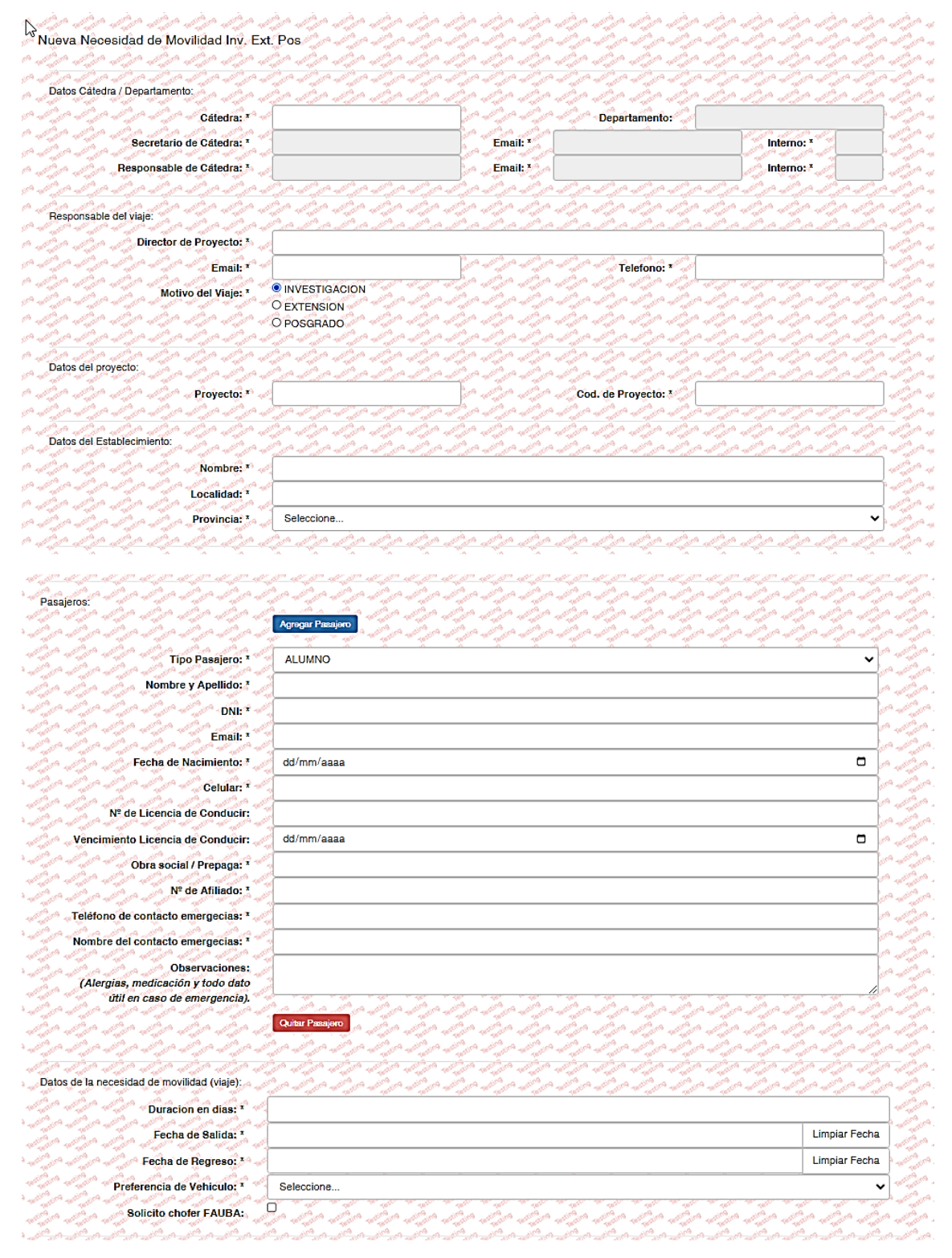

| Itinerarios: *                                                                                                    | Agregar Itinerario                                                                                                    | tin an Price                                                                                                    | in an and                                                                                                    | a Price on Pri                            | ting of                 | a start and                                                                                                    | na enerita en                                                                                                    | 10,00           | 10 00 000                                               | no nino                                                                                          | 9 dine on     |
|----------------------------------------------------------------------------------------------------|----------------------------------------------------------------------------------------------------|----------------------------------------------------------------------------------------------------|----------------------------------------------------------------------------------------------------|-------------------------------------------|-------------------------|----------------------------------------------------------------------------------------------------|----------------------------------------------------------------------------------------------------|-----------------|---------------------------------------------------------|--------------------------------------------------------------------------------------------------|---------------|
|                                                                                                    | and the set of the set of                                                                                                    | TRAINSON TRAIN                                                                                                    | and the second the s                                                                                                    | and the second                            | Perfective              | 19 Television Television                                                                                          | ter period ter                                                                                                    | testing test    | AND THE THE                                             | ting techniqui                                                                                   | ng method     |
| anteriore anteriore anteriore anteriore anteriore                                                                                                    | Tipo de Itinerario                                                                                                    | Testing Testing                                                                                                    | anno perino peri                                                                                                    | norma testing                             | Testing                 | a testing testing                                                                                                 | no testino test                                                                                                    | ing no test     | Inging testing                                          | ing testing                                                                                      | 9 Testing     |
|                                                                                                    | Seleccione                                                                                                    | aline alle alie                                                                                                    | an start start                                                                                                    | an sa sa sa sa sa sa sa sa sa sa sa sa sa | 9 - 10 <sup>10</sup> 21 | 1997 (N. 1997)<br>1997 - 1997 - 1997 - 1997 - 1997 - 1997 - 1997 - 1997 - 1997 - 1997 - 1997 - 1997 - 1997 - 1997 | the start of the start of the s | ta ta an        | and a start of the second                               | 2<br>2<br>1<br>2<br>1<br>2<br>1<br>2<br>1<br>2<br>1<br>2<br>1<br>2<br>1<br>2<br>1<br>2<br>1<br>2 | - Vi          |
| an an an an an an an an an an an an an a                                                                                                    |                                                                                                    |                                                                                                    | na antina anti                                                                                                    | and and the second                        | A THE MAN               | A State of a state of                                                                                             | an and and and                                                                                                    | 100 - 100 - 100 | ing which                                               | all a making                                                                                     | in and in a   |
|                                                                                                    | Fecha                                                                                                    | Terono Teron                                                                                                    | Hora                                                                                                    | Salaria Terratica                         | Tertorio                | Kn/asfalto *                                                                                                    | no testimo test                                                                                                    | Km/             | tierra *                                                | ong terting                                                                                      | 9 Testing     |
| with a strain with a strain with a strain a                                                                                                    | a the state of the state of the | in an antime                                                                                                    |                                                                                                    | n n atin atin                             | A DALLAR C              |                                                                                                    | مر مرمد مر                                                                                                    |                 | and the second                                          | sing weting                                                                                      | na wetting in |
|                                                                                                    |                                                                                                    |                                                                                                    |                                                                                                    | ~~~~~~~~~~~~~~~~~~~~~~~~~~~~~~~~~~~~~~    |                         | <u> </u>                                                                                                    | an an "an ai                                                                                                    |                 |                                                         | 10 J. 10                                                                                         | ,             |
|                                                                                                    | The state of the state                                                                                                    | Terring to territ                                                                                                    | A A A A A A A A A A A A A A A A A A A                                                                                                    | Con and                                   | 18 181                  | A TELEVISION TELEVIS                                                                                              | n territori terr                                                                                                    | 1810 181        | 1810 18<br>19<br>19<br>19<br>19<br>19<br>19<br>19<br>19 | terring to                                                                                       | A TRUTT       |
| aning aning a sing an aning a sing a sing a                                                                                                    | Lugar Salida *                                                                                                    | - and a start of the start of the start of t | na unina maina mai                                                                                                    | na maina maina                            | 9 - maine               | Lugar Llegada*                                                                                                    | ing white and                                                                                                    | ing on the      | ing ing whing                                           | aing weating                                                                                     | na metina     |
|                                                                                                    | 1                                                                                                    |                                                                                                    |                                                                                                    |                                           |                         |                                                                                                    |                                                                                                    |                 |                                                         |                                                                                                  | 6             |
|                                                                                                    | nan san san                                                                                                    | ating and att                                                                                                    | And and a star                                                                                                    | ngen annen                                | antina re               | a stranger attack                                                                                                 | na atimana at                                                                                                    | ing on all      | na ann                                                  | and and and                                                                                      | a stinging    |
| white with a stream white with a stream a                                                                                                    | Observaciones                                                                                                    | Testing rest                                                                                                    | na maina maina mai                                                                                                    | ng<br>Testing Testing                     | a maina                 | no menting menting                                                                                                | Uno testino test                                                                                                    | ing ing the     | ing the section                                         | ting testing                                                                                     | no metino     |
|                                                                                                    | 1                                                                                                    |                                                                                                    | ······································                                                                                                    | 19 - 19 a                                 | - 65-                   | <u>a 19 a 18</u>                                                                                                  |                                                                                                    | A               | 19 x 19                                                 | AA -                                                                                             |               |
| and a second and a second and a second a second a second a second a second a second a second a second a second                                                                                                    |                                                                                                    |                                                                                                    |                                                                                                    |                                           |                         |                                                                                                    |                                                                                                    |                 |                                                         |                                                                                                  | 57<br>19      |
| and the second second sec                                                                                                    | 4                                                                                                    |                                                                                                    |                                                                                                    |                                           |                         |                                                                                                    |                                                                                                    |                 |                                                         |                                                                                                  | J.            |
| alington satisfying satisfying satisfying satisfying a                                                                                                    | 1                                                                                                    |                                                                                                    |                                                                                                    |                                           |                         |                                                                                                    |                                                                                                    |                 |                                                         |                                                                                                  | M             |
|                                                                                                    | AND THE PROPERTY AND THE PROPERTY                                                                                                    | Testing test                                                                                                    | BEDING THEORY THEORY                                                                                                    | Testing testing                           | Testing<br>Testing      | n sann an an                                                                                                    | ting testing test                                                                                                    | Testing tes     | Testra testra                                           | stro testin                                                                                      | na testina    |
| and a set of the set of the set o | Quitar Itinerario                                                                                                    | Territoria Territoria                                                                                                    | na na nationa nationa | ALLA MALAN                                | Testing .               | Television television                                                                                             | the second second second                                                                                                    | ing on and      | ing on anting                                           | ting mating                                                                                      | ng mating     |
|                                                                                                    | tion within within                                                                                                    | Testing resti                                                                                                    | ann artifican arti                                                                                                    | an and                                    | Testing                 | a restriction restrict                                                                                            | no testino test                                                                                                    | ing no test     | Carn with                                               | ono restino                                                                                      | 9 Testing     |
| Distancia asfalto (km Totales): *                                                                                                    | 0                                                                                                    |                                                                                                    |                                                                                                    |                                           |                         |                                                                                                    |                                                                                                    |                 |                                                         |                                                                                                  |               |
| Distancia tierra (km Totales): *                                                                                                    | 0                                                                                                    |                                                                                                    |                                                                                                    |                                           |                         |                                                                                                    |                                                                                                    |                 |                                                         |                                                                                                  |               |
| The second second second second second second second second second second second second second second second s                                                                                                    | and a street as the                                                                                                    | in an Ania                                                                                                    |                                                                                                    | 19                                        | To Series               | Pris a Pris a                                                                                                    |                                                                                                    | 1050            | 105 10 10<br>(M) 10 (M)                                 | en pro-                                                                                          | 0 0000        |
| nciación de Gasto:                                                                                                    | Concepto                                                                                                    | Admin                                                                                                    | istración Centr                                                                                                    | al N                                      | ª de Cu                 | ienta Objetivo                                                                                                    |                                                                                                    | Nomb            | re del Sub                                              | sidio                                                                                            |               |
| nciación de Gasto:                                                                                                    | Concepto<br>Combustible                                                                                                    | Admin<br>Sí                                                                                                    | istración Centr                                                                                                    | al N <sup>s</sup>                         | ª de Cu                 | enta Objetivo                                                                                                    |                                                                                                    | Nomb            | re del Sub                                              | sidio                                                                                            |               |
| nciación de Gasto:                                                                                                    | Concepto<br>Combustible<br>Peajes                                                                                                    | Admin<br>Sí                                                                                                    | istración Centr                                                                                                    | al Ni                                     | ° de Cu                 | ienta Objetivo                                                                                                    |                                                                                                    | Nomb            | re del Sub                                              | sidio                                                                                            |               |
| nciación de Gasto:                                                                                                    | Concepto<br>Combustible<br>Peajes                                                                                                    | Admin<br>Si<br>Si                                                                                                    | istración Centr                                                                                                    | al Ni                                     | ° de Cu                 | enta Objetivo                                                                                                    |                                                                                                    | Nomb            | re del Sub                                              | sidio                                                                                            |               |
| nciación de Gasto:                                                                                                    | Concepto<br>Combustible<br>Peajes<br>Viáticos Docentes                                                                                                    | Admin<br>Si<br>Si                                                                                                    | istración Centr                                                                                                    | al Ni                                     | e de Cu                 | ienta Objetivo                                                                                                    |                                                                                                    | Nombr           | re del Sub                                              | sidio                                                                                            |               |
| nciación de Gasto:                                                                                                    | Concepto<br>Combustible<br>Peajes<br>Viáticos Docentes                                                                                                    | Admin<br>Si<br>Si<br>Si                                                                                                    | istración Centr                                                                                                    | al N                                      | e de Cu                 | enta Objetivo                                                                                                    |                                                                                                    | Nomb            | re del Sub                                              | sidio                                                                                            |               |
| nciación de Gasto:                                                                                                    | Concepto<br>Combustible<br>Peajes<br>Viáticos Docentes<br>Viáticos Chofer                                                                                                    | Admin<br>Si<br>Si<br>Si                                                                                                    | istración Centr                                                                                                    | al N'                                     | e de Cu                 | renta Objetivo                                                                                                    |                                                                                                    | Nomb            | re del Sub                                              | sidio                                                                                            |               |
| nciación de Gasto:                                                                                                    | Concepto<br>Combustible<br>Peajes<br>Viáticos Docentes<br>Viáticos Chofer                                                                                                    | Admin<br>Si<br>Si<br>Si                                                                                                    | istración Centr                                                                                                    | ai N'<br>V [<br>V [<br>V [<br>V [         | e de Cu                 | eenta Objetivo                                                                                                    |                                                                                                    | Nomb            | re del Bub                                              | sidio                                                                                            |               |
| nciación de Gasto:                                                                                                    | Concepto<br>Combustible<br>Peajes<br>Viáticos Docentes<br>Viáticos Chofer                                                                                                    | Admin<br>Sí<br>Sí<br>Sí                                                                                                    | istración Centr                                                                                                    | al N'                                     | e de Cu                 | eenta Objetivo                                                                                                    |                                                                                                    | Nomb            | re del Sub                                              | sidio                                                                                            |               |
| nciación de Gasto:                                                                                                    | Concepto<br>Combustible<br>Peajes<br>Viáticos Docentes<br>Viáticos Chofer                                                                                                    | Admin<br>Si<br>Si<br>Si                                                                                                    | istración Centr                                                                                                    | ai N'<br>> [<br>> [                       | e de Cu                 | eenta Objetivo                                                                                                    |                                                                                                    | Nomb            | re del Sub                                              | sidio                                                                                            |               |
| nciación de Gasto:                                                                                                    | Concepto<br>Combustible<br>Peajes<br>Viáticos Docentes<br>Viáticos Chofer<br>Acrogar Integranto                                                                                                    | Admin<br>Si<br>Si<br>Si                                                                                                    | istración Centr                                                                                                    | al N'                                     | 2 de Cu                 | eenta Objetivo                                                                                                    |                                                                                                    | Nomb            | e del Sub                                               | sidio                                                                                            |               |
| nciación de Gasto:                                                                                                    | Concepto<br>Combustible<br>Peajes<br>Viáticos Docentes<br>Viáticos Chofer                                                                                                    | Admin<br>Si<br>Si<br>Si                                                                                                    | istración Centr                                                                                                    | ai N <sup>4</sup>                         |                         | enta Objetivo                                                                                                    |                                                                                                    | Nomb            | re del Sub                                              | sicio                                                                                            |               |
| nciación de Gasto:<br>grantes de Comisión:<br>Nombre: <sup>1</sup><br>Apellido: <sup>1</sup>                                                                                                    | Concepto Combustible Peajes Viáticos Docentes Viáticos Chofer                                                                                                    | Admin<br>Si<br>Si<br>Si<br>Si                                                                                                    | istración Centr                                                                                                    | al N'                                     |                         |                                                                                                    |                                                                                                    | Nomb            | re del Sub                                              | ssidio                                                                                           |               |
| nciación de Gasto:<br>grantes de Comisión:<br>Nombre: *<br>Apellido: *<br>Cargo: *                                                                                                    | Concepto Combustible Peajes Viáticos Docentes Viáticos Choter                                                                                                    | Admin<br>Si<br>Si<br>Si                                                                                                    | istración Centr                                                                                                    |                                           |                         | enta Objetivo                                                                                                    |                                                                                                    | Nomb            | re del Sub                                              |                                                                                                  |               |
| nciación de Gasto:<br>grantes de Comisión:<br>Nombre: *<br>Apellido: *<br>Cargo: *                                                                                                    | Concepto Combustible Peajes Viáticos Docentes Viáticos Chofer                                                                                                    | Admin<br>Si<br>Si<br>Si                                                                                                    | istración Centr                                                                                                    |                                           |                         |                                                                                                    |                                                                                                    | Nomb            |                                                         |                                                                                                  |               |
| nciación de Gasto:<br>grantes de Comisión:<br>Nombre: *<br>Apellido: *<br>Cargo: *                                                                                                    | Concepto Combustible Peajes Viáticos Docentes Viáticos Chofer                                                                                                    | Admin<br>Si<br>Si<br>Si                                                                                                    | istración Centr                                                                                                    |                                           |                         |                                                                                                    |                                                                                                    | Nemb            |                                                         |                                                                                                  |               |
| nciación de Gasto:<br>grantes de Comisión:<br>Nombre: *<br>Apellido: *<br>Cargo: *                                                                                                    | Concepto Combustible Peajes Viáticos Docentes Viáticos Chofer                                                                                                    | Admin<br>Si<br>Si<br>Si                                                                                                    | istración Centr                                                                                                    |                                           |                         |                                                                                                    |                                                                                                    | Nemb            |                                                         |                                                                                                  |               |
| nciación de Gasto:<br>grantes de Comisión:<br>Nombre: *<br>Apellido: *<br>Cargo: *<br>s dalos del viaje:                                                                                                    | Concepto Combustible Peajes Viáticos Docentes Viáticos Chôter                                                                                                    | Admin<br>Si<br>Si<br>Si                                                                                                    | istración Centr                                                                                                    |                                           |                         |                                                                                                    |                                                                                                    | Nomb            |                                                         |                                                                                                  |               |
| nciación de Gasto:<br>grantes de Comisión:<br>Papellido: *<br>Cargo: *<br>s datos del víaje:<br>; 8e suspende por Lluvía?: *                                                                                                    | Concepto Combustible Peiajes Viáticos Docentes Viáticos Chofer                                                                                                    | Admin<br>Si<br>Si<br>Si                                                                                                    | istración Centr                                                                                                    |                                           |                         |                                                                                                    |                                                                                                    | Nomb            |                                                         |                                                                                                  |               |
| nciación de Gasto:<br>prantes de Comisión:<br>prantes de Comisión:<br>Apellido: *<br>Cargo: *<br>s dalos del viaje:<br>¿Se suspende por Lluvia?; *<br>Cantidad de Alumnos:                                                                                                    | Concepto Combustible Peajes Viáticos Docentes Viáticos Chofer  Viáticos Chofer  Cuitar Integrante Cuitar Integrante No 1                                                                                                    | Admin<br>Si<br>Si<br>Si                                                                                                    | istración Centr                                                                                                    |                                           |                         |                                                                                                    |                                                                                                    | Nomb            |                                                         |                                                                                                  |               |
| nciación de Gasto:<br>grantes de Comisión:<br>Nombre: *<br>Apellido: *<br>Cargo: *<br>s datos del viaje:<br>¿Se suspende por Lluvia?; *<br>Cantidad de Alumnos:<br>Cantidad de Docentes:                                                                                                    | Concepto Combustible Peajes Viáticos Docentes Viáticos Chofer  Viáticos Chofer  Cuátor Integrante  Cuátor Integrante No 1 0                                                                                                    | Admin<br>Si<br>Si<br>Si                                                                                                    | istración Centr                                                                                                    |                                           |                         |                                                                                                    |                                                                                                    |                 |                                                         |                                                                                                  |               |
| nciación de Gasto:<br>grantes de Comisión:<br>Nombre: *<br>Apellido: *<br>Cargo: *<br>s datos del viaje:<br>¿Se suspende por Lluvia?; *<br>Cantidad de Alumnos:<br>Cantidad de Docentes:<br>Cantidad de Docentes:                                                                                                    | Concepto Combustible Peajes Viáticos Docentes Viáticos Chofer Viáticos Chofer  Cuitar Integrante Cuitar Integrante No 1 0 0 1 0 0 0 0 0 0 0 0 0 0 0 0 0 0 0                                                                                                    | Admin<br>Si<br>Si<br>Si                                                                                                    | istración Centr                                                                                                    |                                           |                         |                                                                                                    |                                                                                                    |                 |                                                         |                                                                                                  |               |
| nciación de Gasto:<br>prantes de Comisión:<br>prantes de Comisión:<br>Nombre: *<br>Apellido: *<br>Cargo: *<br>s datos del viaje:<br>¿Se suspende por Lluvia?: *<br>Cantidad de Alumnos:<br>Cantidad de Docentes:<br>Cantidad de otros pasajeros:<br>Cbservaciones:                                                                                                    | Concepto Combustible Peajes Viáticos Docentes Viáticos Chófer  Acrogar Integrarto Cuitar Integrarto Cuitar Integrarto No 1 0 0 1 0 0 1 0 0 1 0 0 0 0 0 0 0 0 0                                                                                                    | Admin<br>Si<br>Si<br>Si                                                                                                    | istración Centr                                                                                                    |                                           |                         |                                                                                                    |                                                                                                    |                 |                                                         |                                                                                                  |               |
| Inclación de Gasto:<br>grantes de Comisión:<br>Apellido: "<br>Cargo: "<br>Is datos del viaje:<br>¿Se suspende por Lluvia?: "<br>Cantidad de Alumnos:<br>Cantidad de Docentes:<br>Cantidad de otros pasejeros:<br>Diservaciones:                                                                                                    | Concepto Combustible Peajes Viáticos Docentes Viáticos Chofer  Acreager Integrante Cultar Integrante No 1 0 0 1 0 1 0 0 1 0 0 0 0 0 0 0 0 0 0                                                                                                    | Admin<br>Si<br>Si<br>Si                                                                                                    | istración Centr                                                                                                    |                                           |                         |                                                                                                    |                                                                                                    |                 |                                                         |                                                                                                  |               |

#### ANEXO II

#### Consulta de necesidades de movilidad

1. Ingresar a SiReAu con su usuario y contraseña FAUBA y, desde el menú correspondiente a su rol, ubicar el submenú **"Necesidades de Movilidad Ext., Inv. y Pos. (VEIP)"** y seleccionar la opción **"Ver necesidades de movilidad":** 

| (estil | ■ Necesidades de Movilidad Ext. Inv. y Pos (VEIP) | <b>in</b> |
|--------|---------------------------------------------------|-----------|
| ad     |                                                   | stir      |
| ces    | Ver necesidades de movilidad                      | -         |
|        |                                                   |           |

2. A continuación, el sistema despliega un formulario para ingresar diversos parámetros de búsqueda:

| Buscar Necesidades de Movilidad                                       | ション・シューション・シューション・シューション・シューション・ション・ション・ション・ション・ション・ション・ション・ション・ション・                                                                                                    | 10 Test | ting<br>ting           | A Testing |
|-----------------------------------------------------------------------|----------------------------------------------------------------------------------------------------|---------|------------------------|-----------|
| Nº de Necesidad de Movilidad:                                         | p. d. d. d. d. d. d. d. d. d. d. d. d.                                                                                                    |         | ang<br>Testing<br>ting | Testing   |
| angen angen angen angen Catedra:                                      | Seleccionar ~                                                                                                    | · Rest  | ing ing                | Testing   |
| Responsable de Catedra:                                               | Seleccionar                                                                                                    | • Test  | ting Testing           | A resting |
| Secretario de Catedra:                                                | Seleccionar 🗸                                                                                                    | - Rest  | Testing<br>ting        | A Testing |
| And And And Director de Proyecto:                                     |                                                                                                    | rest    | ing ing                | Testing   |
| Provincia: 101                                                        | Seleccionar                                                                                                    | • Terst | resting                | 9 Testing |
| Fecha Inicial:                                                        | 01/10/2023                                                                                                    | Test    | Testing<br>testing     | A Testing |
| when when when when a Fecha Final:                                    | 31/10/2023                                                                                                    | rest    | ing no                 | Testing   |
| astingung enternation enternation enternation enternation enternation | الله الكويه فالذ الكويه فالذ الكويه فالذ الكوية فالذ الكوية فالذ | 19 100  | ting                   | A resting |

- 3. Ingresados los parámetros deseados, presionar **"Buscar"**. Para limpiar los parámetros e ingresar otros, presionar el botón azul **"Restablecer"**.
- 4. El sistema despliega el listado de necesidades de movilidad, que coincidan con los parámetros ingresados:

| echa inicial:01/10/2  | 023                       |                     |                    |                    |                  |                                 |                       |                   |                      |                                                                                                    | ing ng     |
|-----------------------|---------------------------|---------------------|--------------------|--------------------|------------------|---------------------------------|-----------------------|-------------------|----------------------|----------------------------------------------------------------------------------------------------|------------|
| echa final:31/10/202  | 23                        |                     |                    |                    |                  |                                 |                       |                   |                      |                                                                                                    | indere -   |
| 10 TEST TO TEST TO    | Test te test te           | 101 10 101 1        | R TELL IS TRA      | To Testin To To    | AND THE TREAM    | a series to series a            | Tash To Tash To       | Terto ano ano     | The test of the test | and the second second                                                                                                    | Texting .  |
| strar Columnas V      | Mostrar Registro          | S V PDF             | Excel CSV          | Copiar             | ang pasting onto | asting testing to               | sting testing to      | sing the second   | Testing testing      | an and a start of and an                                                                                                    | tersing,   |
| esting resting test   | testing testing test      | testing testing to  | esting testing     | Testing testing    | and testing .    | estimation resting to           | ating testing test    | Testing Testing   | Buscar:              | - 10° - 10° - 10°                                                                                                    | resting -  |
| and of an interest of | Testing testing tes       | Testing Testing T   | Testing testing    | territering territ | aling tasting    | AND A AND A                     | and a second rest     | Estado            | Estado               | The second second secon | Testing    |
| Motivo de             | Tanta and a start and and | A GALLANT TRANSPORT | And and a strength | km /               | km /             | and a state of the state of the | Estado<br>Dir.        | Gral.             | (Admin,              | Email del                                                                                                    | Testing ng |
| viaje                 | Fecha                     | Localidad           | Provincia          | Asfaito            | Tierra           | Duración/Dias                   | Proyecto              | Admin.            | Automotores)         | solicitante                                                                                                    | Acción     |
| INVESTIGACI           | ON 02/10/2022             | Villa Urquiza       | Entra Pier         | 1020               | 40               | A 100 A                         | Aprobado              | Aprohado          | Cancelado            | · ·                                                                                                    | AUT - AD   |
| INVESTIGACI           | 014 02/10/2023            | villa Orquiza       | Entre Rios         | 1020               | 40               | -                               | Aprobado              | Aprobado          | Calicelado           | solicitanter@agro.uba.a                                                                                                    | Detalle    |
| POSGRADO              | 19/10/2023                | San Pedro           | Buenos Aires       | 900                | 0                | 3300                            | Aprobado              | Aprobado          | Reservado            | solicitante2@agro.uba.a                                                                                                    | r Detalle  |
| an Protest Protest    | THE PARTY A TRANSPORT     | Terting Testing     | astern restory     | Testing testing    | store testine    | Printed Printed Printed         | terting testing to    | Tertoria Tertoria | Testing Testing      | Testing testing testing                                                                                                    | Testing .  |
|                       |                           | tal de 2 redistro   | OS Sol Strang      | mitter Pristing    | Printing Print   | Printing minister               | the Printing Printing | Printing mithing  | Prismiten Prismiten  | Promitica Promitica Printing                                                                                                    | Prototo    |

- 5. Se debe tener en cuenta que el sistema realiza, internamente, una preselección de los datos a mostrar, de acuerdo con el rol del usuario y, sobre esa preselección, le aplica los filtros de búsqueda ingresados por el usuario:
  - Solicitante: muestra sólo las necesidades de movilidad que él/ella ingresó.

- **Dirección General Administrativa:** muestra sólo las necesidades de movilidad aprobadas por los directores de proyectos.
- **Departamento Automotores:** muestra todas las necesidades de movilidad, aprobadas o no.
- Secretaría de Hábitat: muestra todas las necesidades de movilidad, aprobadas o no.
- Secretaría de Extensión: muestra las necesidades de movilidad, aprobadas o no, para viajes de extensión.
- Secretaría de Investigación y Posgrado: muestra las necesidades de movilidad, aprobadas o no, para viajes de investigación o posgrado.

#### ANEXO III

Consulta del historial de acciones aplicadas sobre una necesidad de movilidad

1. Hecha una búsqueda de necesidades de movilidad según lo explicado en el ANEXO II, es posible ver las acciones aplicadas sobre ésta por los diferentes actores del circuito, haciendo click sobre el nro. de NM:

| Fecha inicial:01/10/2                 | 023                                                 |                                             |                                               |                        |                                 |                                            |                                           |                                               |                                                   |                                                                    | 2                        |
|---------------------------------------|-----------------------------------------------------|---------------------------------------------|-----------------------------------------------|------------------------|---------------------------------|--------------------------------------------|-------------------------------------------|-----------------------------------------------|---------------------------------------------------|--------------------------------------------------------------------|--------------------------|
| Fecha final:31/10/202                 | 2                                                   |                                             |                                               |                        |                                 |                                            |                                           |                                               |                                                   |                                                                    | ġ.                       |
| tostrar Columnas V                    | Mostrar Registros                                   | • PDF                                       | Excel CSV                                     | Copiar                 | sin.                            | 1. 1. 1.                                   | 1. 200                                    | 6.6                                           | 22                                                | 1. 1.                                                              | 6.6                      |
| 30 300                                | 20 20 2                                             | o ho                                        | 20 20                                         | 1                      |                                 | 1-1-1-1<br>1-1-1-1-1-1-1-1-1-1-1-1-1-1-1-1 | 2 - 10 - 10<br>2 - 10 - 10<br>2 - 10 - 10 |                                               | Buscar;                                           | 60000                                                              |                          |
| and the second of                     | 1-1-12                                              | a day                                       | and and and                                   | 1000                   | part of                         | 10000                                      | for any a                                 | Estado                                        | Estado                                            | all all all all all all all all all all                            | and services             |
| Motivo de                             | 9-9-12                                              | the strain of                               | 0.10                                          | 20                     | c de                            | 9.001                                      | Estado                                    | Dir.                                          | Reserva                                           | 20 101                                                             | Con allan.               |
|                                       |                                                     | A 15 - A                                    | 15 A 15 A                                     | KIN /                  | Km /                            | 80000                                      | OUR.                                      | Gral.                                         | (Admin.                                           | Email del                                                          | Par Pa                   |
| viaje<br>11                           | IT Fecha L                                          | ocalidad                                    | Provincia                                     | Asfalto                | Tierra                          | Duración/Dias                              | Proyecto                                  | Gral.<br>Admin.                               | (Admin,<br>Automotores)                           | Email del<br>solicitante                                           | Acción                   |
| 11 INVESTIGACE                        | 1 Fecha L<br>1 IT (<br>ON 02/10/2023 V              | ocalidad<br>11<br>filla Urquiza             | Provincia<br>11<br>Entre Rios                 | Asfalto                | Km /<br>Tierra<br>11<br>40      | Duración/Dias                              | Aprobado                                  | Admin.                                        | (Admin.<br>Automotores)<br>Cancelado              | solicitante                                                        | Acción<br>Luba.ar Detall |
| 11 viaje<br>INVESTIGACI<br>POSGRADO   | 11 Echa IT C<br>11 DN 02/10/2023 V<br>19/10/2023 S  | ocalidad<br>IT<br>Alla Urquiza<br>Ian Pedro | Provincia<br>II<br>Entre Rios<br>Buenos Aires | Asfaito<br>1020<br>900 | Km /<br>Tierra<br>11<br>40<br>0 | Duración Dias<br>4                         | Aprobado                                  | Admin.                                        | (Admin,<br>Automotores)<br>Cancelado<br>Reservado | Email del<br>solicitante<br>solicitante1@agro<br>solicitante2@agro | Acción<br>Juba.ar Detall |
| 11 Viaje<br>11 NVESTIGACI<br>POSGRADO | Fecha LT<br>IT 0<br>00 02/10/2023 V<br>19/10/2023 S | ocalidad<br>IT<br>Alla Urquiza              | Provincia<br>11<br>Entre Rios<br>Buenos Aires | Asfalto<br>1020<br>900 | km /<br>Tierra<br>11<br>40      | Duración Dias<br>11-<br>4<br>3             | Aprobado                                  | Gral.<br>Admin.<br>11<br>Aprobado<br>Aprobado | (Admin.<br>Automotores)<br>Cancelado<br>Reservado | Email del<br>solicitante<br>solicitantel@agro<br>solicitante2@agro | uba.ar Detail            |

2. El sistema muestra las acciones aplicadas sobre la NM, ordenadas cronológicamente de la más antigua a la más reciente:

| Estados del Tramite 🥠 🖉 🥠 🎣 🦛                                                      | no testing to testing to the states testing to the states           | מעריותי מעריותי מעריותי מערייתי מעריותי מעריותי מעריותי מעריותי מ                                              |
|------------------------------------------------------------------------------------|---------------------------------------------------------------------|----------------------------------------------------------------------------------------------------|
| المثار مرتمار مرتمار مرتمار مرتمار مرتمار مرتمار ا                                 | المجليه متأويه مراجعه متأويه متأويه متأويه م                        | ちょうし ゆうし ゆうし ゆうし ゆうし ゆうし ゆうし しょうし                                                                              |
| Necesidad de Movilida                                                              | ad Nº: 4                                                            | a and a second a second a second a second a second a second a second a second a second a second a second a sec |
| a dan dan dan dan dan dan da                                                       | a alle alle alle alle alle alle                                     | and a star and a star and a star                                                                               |
|                                                                                    | no of Fecha alterno teating teating to a strong to a strong teating | Usuario                                                                                                    |
| Creación                                                                           | 2023-10-11 15:35:16                                                 | solicitante1@agro.uba.ar                                                                                       |
| Aprobación Dir. Gral. Admin.                                                       | 2023-10-24 15:17:10                                                 | dga@agro.uba.ar                                                                                                |
| Lo and Lo and Lo and Lo and Lo and                                                 | 1 202 A 202 A 202 A 202 A 202 A 202                                 | 1. ART 1. ART 1. ART 1. ART 1. ART 1. ART 1. ART 1. ART 1. ART                                                 |
| Reservado por Automotores                                                          | 2023-10-24 15:18:48                                                 | automotores@agro.uba.ar                                                                                        |
| Reservado por Automotores                                                          | 2023-10-24 15:18:48                                                 | sutomotores@agro.uba.ar                                                                                        |
| Volver                                                                             | 2023-10-24 15:18:48                                                 | automotores@agrouba.ar                                                                                         |
| Reservado por Automotores                                                          | 2023-10-24 15:18:48                                                 | automotores@agrouba.ar                                                                                         |
| Reservado por Automotores                                                          | 2023-10-24 15:18:48                                                 | eutomotores@agroube.ar                                                                                         |
| Reservado por Automotores                                                          | 2023-10-24 15:18:48                                                 | extensioners@agroubs.ar                                                                                        |
| Reservado por Automotores Volver Universidad de Buenos Aires Facultad de Agronomía | 2023-10-24 15:18:48                                                 | eutomotores@agroube.ar                                                                                         |